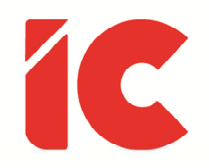

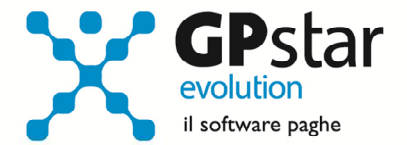

# **<u>GPSTAR evolution</u>**

Upgrade Ver. 08.91.2 del 27/07/2022

#### WWW.LIBROUNICO.INFO

L'efficienza delle organizzazioni si misura anche con la velocità con cui vengono esibiti i documenti quando richiesti.

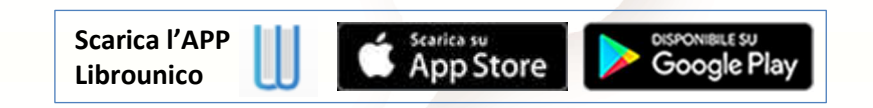

IC Software S.r.l.

Via Napoli, 155 - 80013 Casalnuovo di Napoli (NA) P.IVA: 01421541218 - CF: 05409680633 - I REA: 440890/87 - Napoli Tel.: +39 081. 844 43 06 - Fax: +39 081. 844 41 12 - Email: info@icsoftware.it

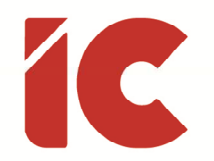

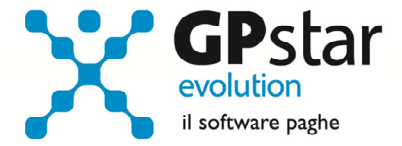

### Esonero quota di contributi previdenziali L. 234/2021

A seguito di un aggiornamento dei controlli da parte dell'INPS, per le aziende che hanno erogato la XIII a seguito di un'interruzione del rapporto di lavoro, nell'effettuare il controllo del file UniEmens la procedura rilascia il seguente errore:

ERRORE BLOCCANTE: AnnoMeseRif successivo al periodo della denuncia

DATI ERRATI: \*CodiceCausale=L025 \*AnnoMeseRif=2022-12

Con il presente aggiornamento, sebbene non ci siano nuove circolari e/o messaggi INPS, si è utilizzato il codice **L026** (Esonero quota di contributi previdenziali IVS a carico dei lavoratori Art. 1, comma 121, Legge 30 dicembre 2021, n. 234 - rateo tredicesima mensilità. Circ. n. 43/2022.).

Gli utenti possono correggere manualmente il dato in **SA0** (sez. Informazioni Aggiuntive) o rielaborare il flusso posizionandosi, sempre in **SA0**, sul periodo di riferimento (06/2022) e cliccando sul tasto **F7**.

### **UniEmens-Cig**

L'INPS, con messaggio n. 2902 del 20/07/2022, ha reintrodotto nuovamente, a partire dal mese di competenza di agosto 2022, il tag <**DetrazioniCarichiFam**>.

La procedura a decorrere dalla mensilità di **agosto 2022** provvederà nel flusso UniEmens-Cig, a compilare il campo **OetrazioniCarichiFam**> valorizzandolo con lo stesso contenuto del campo **OetrazLavDip**> come indicato nel messaggio anche in assenza di carichi familiari.

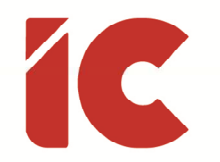

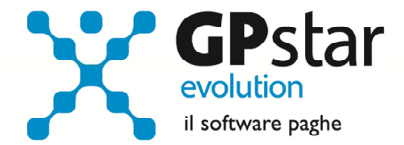

## Fondo di Solidarietà Trasporto Aereo

L'INPS con circolare n. 61 del 24/05/2022, in riferimento al fondo di fondo di solidarietà del trasporto aereo, ha apportato le seguenti modifiche al flusso UniEmens delle aziende contraddistinte dal CA "**4**P" avente significato "Fondo di solidarietà per il settore del trasporto aereo e del sistema aeroportuale". Considerato che la retribuzione lorda di riferimento è calcolata sulla base delle voci di retribuzione lorde fisse, per la compilazione della causale "FSTA" si è utilizzato la stessa metodologia del calcolo della retribuzione teorica. Gli utenti interessati, devono semplicemente ricalcolare il flusso UniEmens con il tasto di funzione **F7** sul campo periodo.